# **Install Ricoh Photocopier on Windows**

**Copier models and IP addresses:** 

- Mechanical Building: Ricoh IM 8000
  - IP address: 128.100.49.102
- Rosebrugh Building: Ricoh IM 5000
  - IP address: 128.100.49.103
- Bahen Building: Ricoh Aficio IM 5000
  - IP address: 128.100.49.104

Download the corresponding Ricoh software driver from the Downloads section of the Ricoh website.

### http://www.ricoh.ca/

For example, for the Ricoh IM 8000 (MC Building)

http://support.ricoh.com/bb/html/dr\_ut\_e/re1/model/im7000/im7000.htm

For the Ricoh IM 5000 (RS, BA Buildings)

http://support.ricoh.com/bb/html/dr\_ut\_e/rc3/model/im2500/im2500.htm

Select your Operating System and driver type (PCL5e or PCL6).

The following instructions are the PCL 6 drivers

# IM 7000/IM 8000/IM 9000

Important Notice Important

| /our OS                       |  |
|-------------------------------|--|
| Microsoft Windows 10 (64-bit) |  |
|                               |  |

Note Before installing, please visit the link below for important information about Windows drivers. https://www.ricoh.com/info/2020/0122\_1/

| Select driver languag   | ge English                                                                                                    | ×                       |                |          |  |  |
|-------------------------|----------------------------------------------------------------------------------------------------|-------------------------|----------------|----------|--|--|
| Printer Driver          | Utility                                                                                                    | Scanner Driver          | Fax Utility    | Firmware |  |  |
| PCL 6 Driver            | Ver.1                                                                                                    | 3.0.0 Released Date: 22 | 2/11/2022 New! |          |  |  |
| ↓ Download              | Printer driver for B/W printing and Color printing in Windows. It supports HP PCL XL<br>commands and is optimized for the Windows GDI. High performance printing can be |                         |                |          |  |  |
| (File Size : 35,518 KB) | expec                                                                                                    | cted.                   |                |          |  |  |
|                         | D Hi                                                                                                    | story                   |                |          |  |  |

Download the PCL6 drivers from Ricoh's website.

| WinRAR self-extracting archive                       | _ |        | × |
|------------------------------------------------------|---|--------|---|
| Extracting files to E:\ folder                       |   |        |   |
| Extracting z97878L18\wording\wording_replace_map.jso | n |        |   |
| Installation progress                                |   |        |   |
| Pause                                                |   | Cancel |   |

Double-click the downloaded files to extract it to your local drive.

|                            | IT YOU accept the terms, click (Adree and Go to Next) to continue the installation.                                                                                                    |   |
|----------------------------|----------------------------------------------------------------------------------------------------|---|
| lect a setup method        |                                                                                                    | ^ |
| vices and Drivers Settings | SOFTWARE LICENSE AGREEMENTYOU, THE END USER, SHALL USE THIS SOFTWARE INCLUDING ANY FUTURE RELEASES, REVISIONS,                                                                                                    |   |
| stall/Update               | UPDATES OR ENHANCEMENTS TO THE SOFTWARE (COLLECTIVELY, "THE SOFTWARE") ACCORDING TO<br>THE TERMS OF THIS AGREEMENT ("THIS AGREEMENT").<br>BY INSTALLING OR USING THE SOFTWARE, OR CLICKING ON THE "ACCEPT"                                                                                                    | ľ |
| mplete                     | BUTTON, YOU ARE AGREEING TO BE BOUND BY THESE TERMS. IF YOU DO NOT ACCEPT THE TERMS OF<br>THIS AGREEMENT, YOU MAY NOT INSTALL THIS SOFTWARE INTO ANY COMPUTER.                                                                                                    |   |
|                            | <ol> <li>Grant of License         The Software is licensed for use by you for the equipment packaged with the Software or designated by its supplier or us ("the Equipment"). You are permitted to use the Software on any computer which permits electronic access to the Equipment. You are not permitted to rent or lease the Software or to transfer your rights under this license to a third party.     </li> </ol> |   |
|                            | 2. Duration<br>The license of the Software under this Agreement is effective until terminated. The license of the Software under this Agreement will terminate where you fail to comply with the terms of this Agreement. Upon termination, you agree to destroy all copies of the Software and its documentation.                                                                                                    | ~ |

A new window will open, click Agree and Go to Next

#### Ø Driver Installer

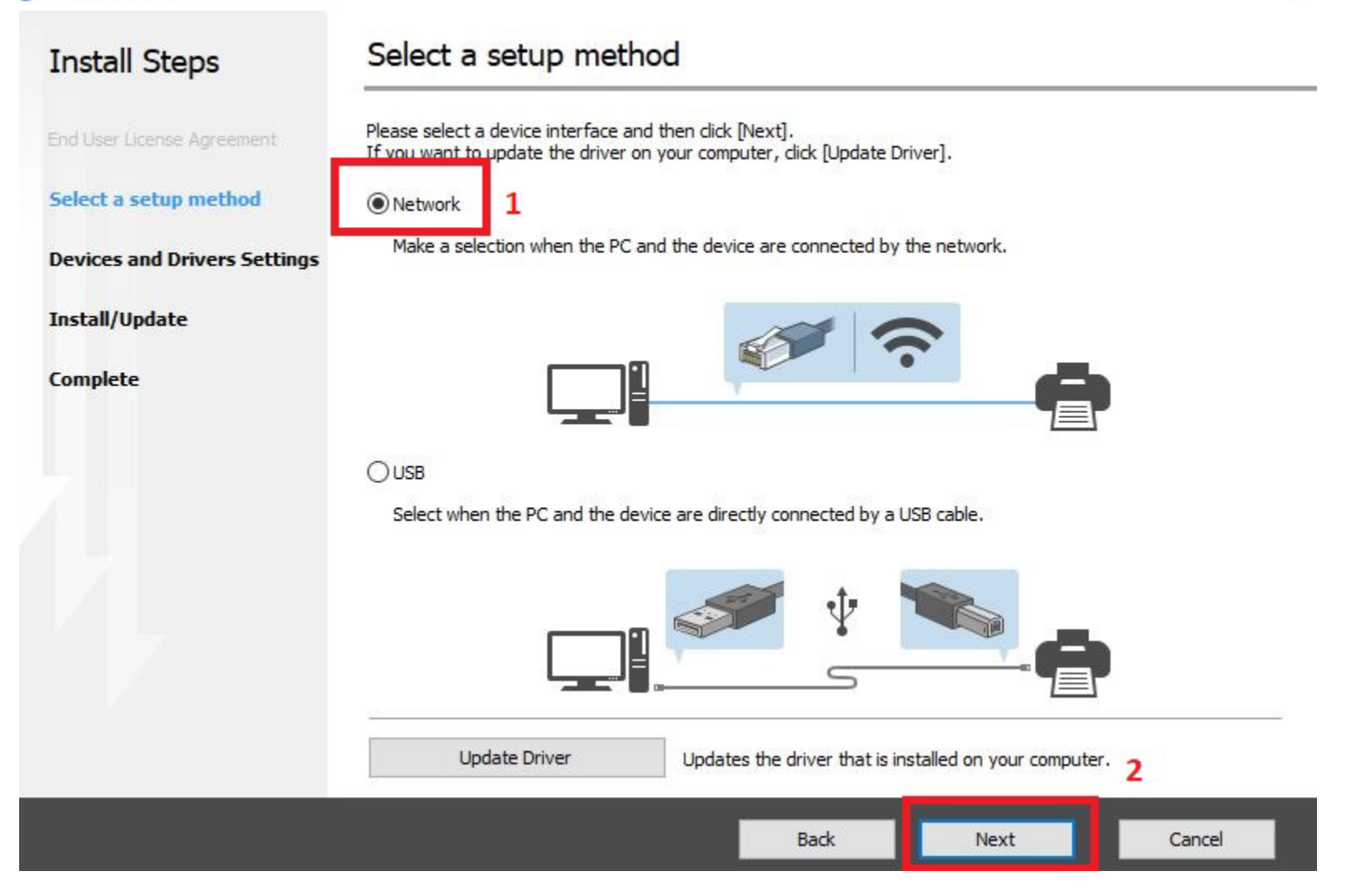

### Click Network

| 🥑 Driver Installer           |                                                                         |                                                                   |               |              | × |
|------------------------------|-------------------------------------------------------------------------|-------------------------------------------------------------------|---------------|--------------|---|
| Install Steps                | Select a device                                                         |                                                                   |               |              |   |
| End User License Ägreement   | Select the device to use from th<br>Click [Click if you cannot find the | e list and click [Next].<br>e device] when specifying the device' | s IP address. |              |   |
| Select a setup method        | Searching completed.                                                    |                                                                   |               |              |   |
| Devices and Drivers Settings |                                                                         |                                                                   |               | Search again |   |
| Select a device              | Device Name                                                             | IP Address                                                        | Comment       |              |   |
| Select a device driver       |                                                                         |                                                                   |               |              |   |
| Printer Preference           |                                                                         |                                                                   |               |              |   |
| Install/Update               |                                                                         |                                                                   |               |              |   |
| Complete                     |                                                                         |                                                                   |               |              |   |
|                              | Click if you can                                                        | not find the device                                               |               |              |   |
|                              | Manually enter the settings                                             | 0                                                                 |               |              |   |
|                              |                                                                         | Back                                                              | Next          | Cancel       |   |
|                              |                                                                         |                                                                   | - ACAC        | Concer       | - |

Click Click if you cannot find the device

#### 🥑 Driver Installer

| Install Steps                | Select a search method                         |
|------------------------------|------------------------------------------------|
| End User License Agreement   | Please select a search method and dick [Next]. |
| Select a setup method        | Specify device IP address                      |
| Devices and Drivers Settings |                                                |
| Select a device              |                                                |
| Select a device driver       |                                                |
| Printer Preference           |                                                |
| Install/Update               | ○ Specify device name                          |
| Complete                     |                                                |
|                              |                                                |
|                              |                                                |
|                              | 2                                              |
|                              | 2                                              |
|                              | Back Next Cancel                               |

×

Select Specify device IP address, click Next

🥑 Driver Installer Search by IP address Install Steps Please enter the device's IP address and click [Search]. For how to check the device's IP address, please refer to the User Guide. 1 Search IP address: 128 . 100 . 49 . 102 Devices and Drivers Settings Searching completed. Select a device IP Address Select a device driver Device Name Comment IM 8000 128.100.49.102 Printer Preference Install/Update Manually enter the settings (i) Complete 2 Back Next Cancel Enter the IP number 128.100.49.102 click Search

click Next

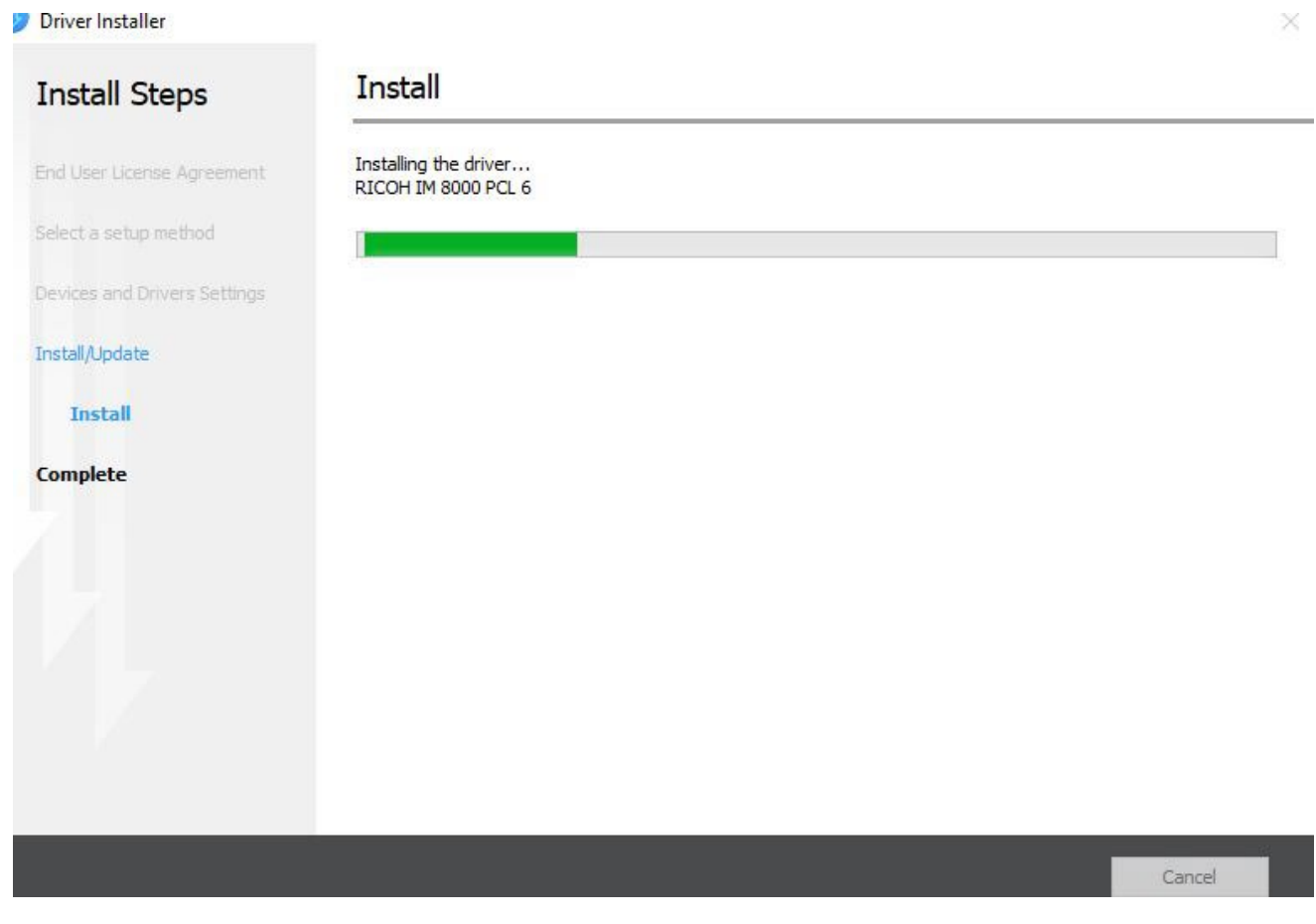

Drivers installing

#### Ø Driver Installer

Complete

# Install Steps

# Install Device Software Manager

Easily install and update the latest drivers for your Ricoh Multifunction Products (MFP) and Printers. The Device Software Manager automatically detects the applicable MFPs and Printers on your network or connected to your PC via USB.

Device Software Manager will be installed after Driver Installer has finished. The files in the driver package are used for installation. Please do not delete the files in the driver package.

Install Device Software Manager

Next

Click Next

### Ø Driver Installer

| Add Ber License Agreement   Met as setup method   Add evice has succeeded.   Add evice has succeeded.   Stall/Update   Stall/Update   Omplete                                                                                                    | Adder License Agreement   Adder License Agreement   Adder Device(s) [   RICOH IM 8000 PCL 6   - Version: 1: 3.0.0   - Ortiver: RICOH IM 8000 PCL 6   - Version: 1: 3.0.0   - Ortiver: RICOH IM 8000 PCL 6   - Version: 1: 3.0.0   - Ortiver: RICOH IM 8000 PCL 6   - Version: 1: 3.0.0   - Ortiver: RICOH IM 8000 PCL 6   - Version: 1: 3.0.0   - Ortiver: RICOH IM 8000 PCL 6   - Version: 1: 3.0.0   - Ortiver: Not installed    Successfully Installed Device(s) :  RICOH IM 8000 PCL 6  Pint Test Page | Driver Installer                                 |                                                                                                    |                 |
|----------------------------------------------------------------------------------------------------|----------------------------------------------------------------------------------------------------|--------------------------------------------------|----------------------------------------------------------------------------------------------------|-----------------|
| Add device has succeeded.  Add device has succeeded.  Install Result]  RICOH IM 8000 PCL 6: Success Add device has succeeded.  [Successfully Added Device(s)]  RICOH IM 8000 PCL 6  Oefault Printer:0n  Oriver:RICOH IM 8000 PCL 6  Version:1:3.0.0  Port Name:IP_128.100.49.102  Comment:PCL6 Driver (For Windows)  Jsared Printer:Off  Added Driver:Not installed  Successfully Installed Device(s) :  RICOH IM 8000 PCL 6  Version:1:3.0.0  Port Name:IP_128.100.49.102  Comment:PCL6 Driver (For Windows)  Successfully Installed Device(s) :  RICOH IM 8000 PCL 6  Version:1:3.0.0  Port Name:IP_128.100.49.102  Comment:PCL6 Driver (For Windows)  Successfully Installed Device(s) :  RICOH IM 8000 PCL 6  Version:1:3.0.0  Port Name:IP_128.100.49.102  Comment:PCL6 Driver (For Windows)  Port Name:IP_128.100.49.102  Comment:PCL6 Driver (For Windows)  Port Name:IP_128.100.49.102  Comment:PCL6 Driver (For Windows)  Port Name:IP_128.100.49.102  Comment:PCL6 Driver (For Windows)  Port Name:IP_128.100.49.102  Comment:PCL6 Driver (For Windows)  Port Name:IP_128.100.49.102  Comment:PCL6 Driver (For Windows)  Port Name:IP_128.100.49.102  Comment:PCL6 Driver (For Windows)  Port Name:IP_128.100.49.102  Port Name:IP_128.100.49.102  Port Name:IP_128.100  Port Name:IP_128.100  Port Name:IP_128.100  Port Name:IP_128.100  Port Name:IP_128.100  Port Name:IP_128.100  Port Name:IP_128.100  Port Name:IP_128.100  Port Name:IP_128.100  Port Name:IP_128.100  Port Name:IP_128.100  Port Name:IP_128.100  Port Name:IP_128.1 | Add device has succeeded.  Add device has succeeded.  Install Result]  RICOH IM 8000 PCL 6: Success Add device has succeeded.  [Successfully Added Device(s)] RICOH IM 8000 PCL 6 -Default Printer:0n -Driver:RICOH IM 8000 PCL 6 -Version:1.3.0.0 Port Name:P_128.100.49.102 -Comment:PCLE Driver (For Windows) -User Code: -Shared Printer:Off -Added Device(s) :  RICOH IM 8000 PCL 6 Version:                                                                                                    | nstall Steps                                     | Complete                                                                                                    |                 |
| Report:<br>Install Result]<br>Add device has succeeded.<br>Install/Update<br>Install Voldate<br>Install Result]<br>RICOH IM 8000 PCL 6: Success<br>Add device has succeeded.<br>(Successfully Added Device(s)]<br>RICOH IM 8000 PCL 6<br>-Default Printer:On<br>-Driver:RICOH IM 8000 PCL 6<br>-Version: 1.3.0.0<br>-Port Name:IP_128.100.49.102<br>-Comment:PLC 6 Driver (For Windows)<br>-User Code:<br>-Shared Printer:Off<br>-Added Driver:Not installed<br>Successfully Installed Device(s) :<br>RICOH IM 8000 PCL 6                                                                                                    | Report:         Install Result]         RICOH IM 8000 PCL 6: Success         Add device has succeeded.         Successfully Added Device(s)]         RICOH IM 8000 PCL 6         -Oefault Printer:On         -Oriver:RICOH IM 8000 PCL 6         -Version: 1.3.0.0         -Port Name:IP_128.100.49.102         -Comment:PCL6 Driver (For Windows)         -User Code:         -Shared Printer:Off         -Added Driver:Not installed         Successfully Installed Device(s) :         RICOH IM 8000 PCL 6                                                                                                    | d User License Agreement                         | Add device has succeeded.                                                                                                    |                 |
| Ect a setup method       [Install Result]         Nices and Drivers Settings       Add device has succeeded.         tall/Update       [Successfully Added Device(s)]         mplete       -Default Printer:On         -Driver:RICOH IM 8000 PCL 6       -Version: 1.3.0.0         -Port Name:IP_128.100.49.102       -Comment:PCL6 Driver (For Windows)         -User Code:       -Shared Printer:Off         -Added Driver:Not installed       Successfully Installed Device(s) :         RICOH IM 8000 PCL 6       -Yersion: 1.3.0.0         -Port Name:IP_128.100.49.102       -Comment:PCL6 Driver (For Windows)         -User Code:       -Shared Printer:Off         -Added Driver:Not installed       Successfully Installed Device(s) :         RICOH IM 8000 PCL 6       Version Printer:Off         -Added Driver:Not installed       Successfully Installed Device(s) :                                                                                                    | Ect a setup method       [Install Result]         RICOH IM 8000 PCL 6: Success         Add device has succeeded.         (Successfully Added Device(s)]         RICOH IM 8000 PCL 6         -Default Printer: On         -Driver:RICOH IM 8000 PCL 6         -Version:1.3.0.0         -Port Name:IP_128.100.49.102         -Comment:PCL6 Driver (For Windows)         -User Code:         -Shared Printer:Off         -Added Driver:Not installed         Successfully Installed Device(s) :         RICOH IM 8000 PCL 6                                                                                                    |                                                  | Report:                                                                                                    |                 |
| Isuccessfully Added Device(s)]<br>RICOH IM 8000 PCL 6<br>-Default Printer:On<br>-Driver:RICOH IM 8000 PCL 6<br>-Version: 1.3.0.0<br>-Port Name:IP_128.100.49.102<br>-Comment:PCL6 Driver (For Windows)<br>-User Code:<br>-Shared Printer:Off<br>-Added Driver:Not installed<br>Successfully Installed Device(s) :<br>RICOH IM 8000 PCL 6<br>Print Test Page                                                                                                    | tall/Update       [Successfully Added Device(s)]<br>RICOH IM 8000 PCL 6<br>-Default Printer:On<br>-Driver:RICOH IM 8000 PCL 6<br>-Version:1.3.0.0<br>-Port Name:IP_128.100.49.102<br>-Comment:PCL6 Driver (For Windows)<br>-User Code:<br>-Shared Printer:Off<br>-Added Driver:Not installed         Successfully Installed Device(s) :         RICOH IM 8000 PCL 6                                                                                                    | ect a setup method<br>rices and Drivers Settings | [Install Result]<br>RICOH IM 8000 PCL 6: Success<br>Add device has succeeded.                                                                                                    |                 |
| Driver:RICOH IM 8000 PCL 6<br>-Version:1.3.0.0<br>Port Name:IP_128.100.49.102<br>-Comment:PCL6 Driver (For Windows)<br>-User Code:<br>-Shared Printer:Off<br>-Added Driver:Not installed<br>Successfully Installed Device(s) :<br>RICOH IM 8000 PCL 6 V Print Test Page                                                                                                    | Driver:RICOH IM 8000 PCL 6<br>-Version: 1.3.0.0<br>-Port Name:IP_128.100.49.102<br>-Comment:PCL6 Driver (For Windows)<br>-User Code:<br>-Shared Printer:Off<br>-Added Driver:Not installed<br>Successfully Installed Device(s) :<br>RICOH IM 8000 PCL 6 \v Print Test Page                                                                                                    | all/Update                                       | [Successfully Added Device(s)]<br>RICOH IM 8000 PCL 6<br>-Default Printer: On                                                                                                    |                 |
| Successfully Installed Device(s) : RICOH IM 8000 PCL 6                                                                                                    | Successfully Installed Device(s) :<br>RICOH IM 8000 PCL 6 YPrint Test Page                                                                                                    | nplete                                           | -Driver:RICOH IM 8000 PCL 6<br>-Version:1.3.0.0<br>-Port Name:IP_128.100.49.102<br>-Comment:PCL6 Driver (For Windows)<br>-User Code:<br>-Shared Printer:Off<br>-Added Driver:Not installed |                 |
| RICOH IM 8000 PCL 6 V Print Test Page                                                                                                    | RICOH IM 8000 PCL 6 V Print Test Page                                                                                                    |                                                  | Successfully Installed Device(s) :                                                                                                    |                 |
|                                                                                                    |                                                                                                    |                                                  | RICOH IM 8000 PCL 6                                                                                                    | Print Test Page |
|                                                                                                    |                                                                                                    |                                                  | Successfully Installed Device(s) :<br>RICOH IM 8000 PCL 6                                                                                                    | Print Test Page |

Click Finish

# How to Setup User Print Code

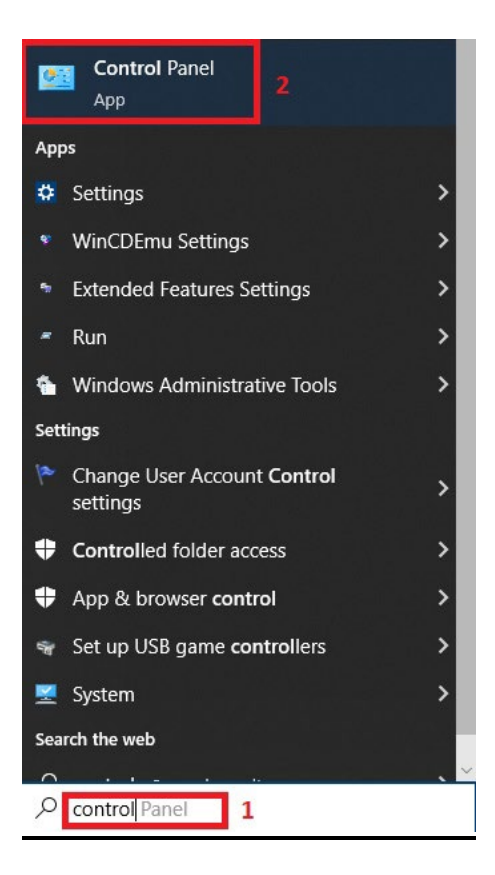

Open the Control Panel

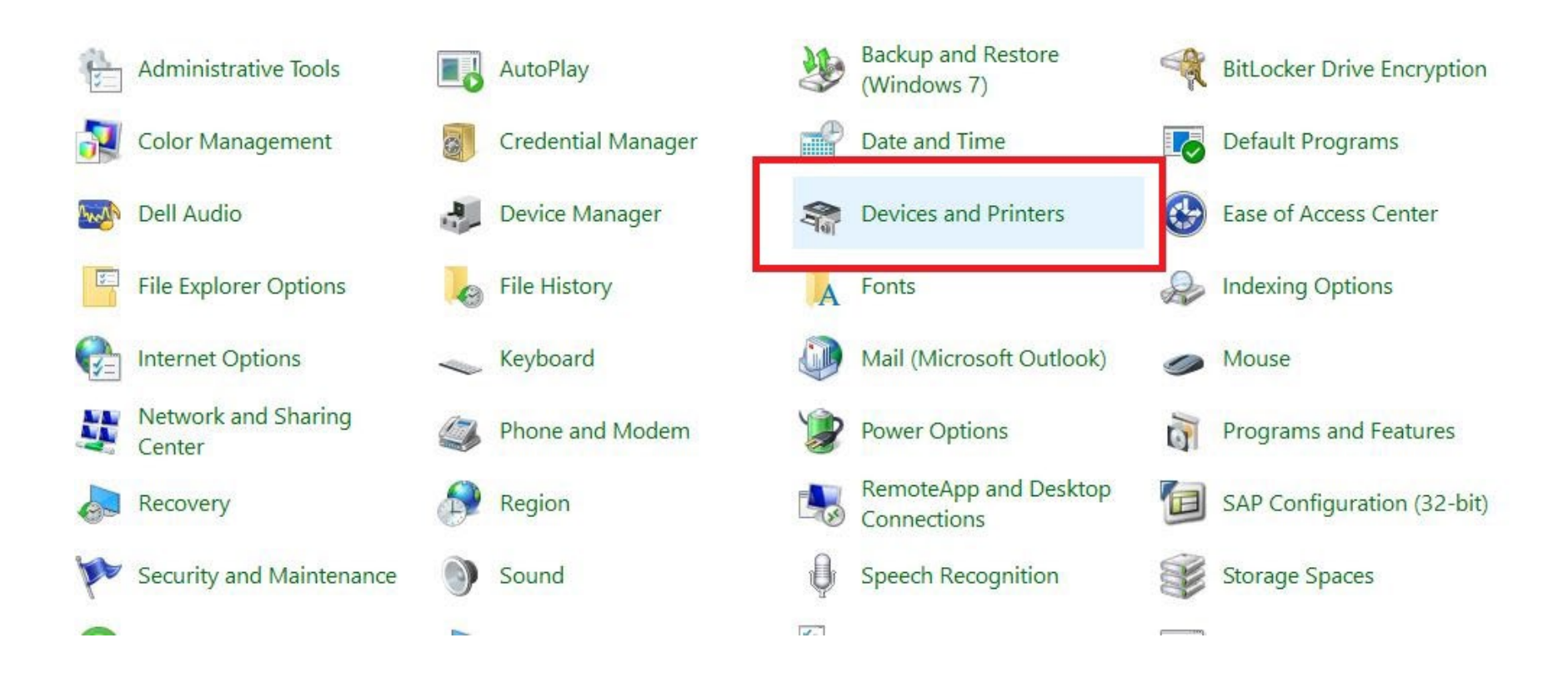

open Device and Printers

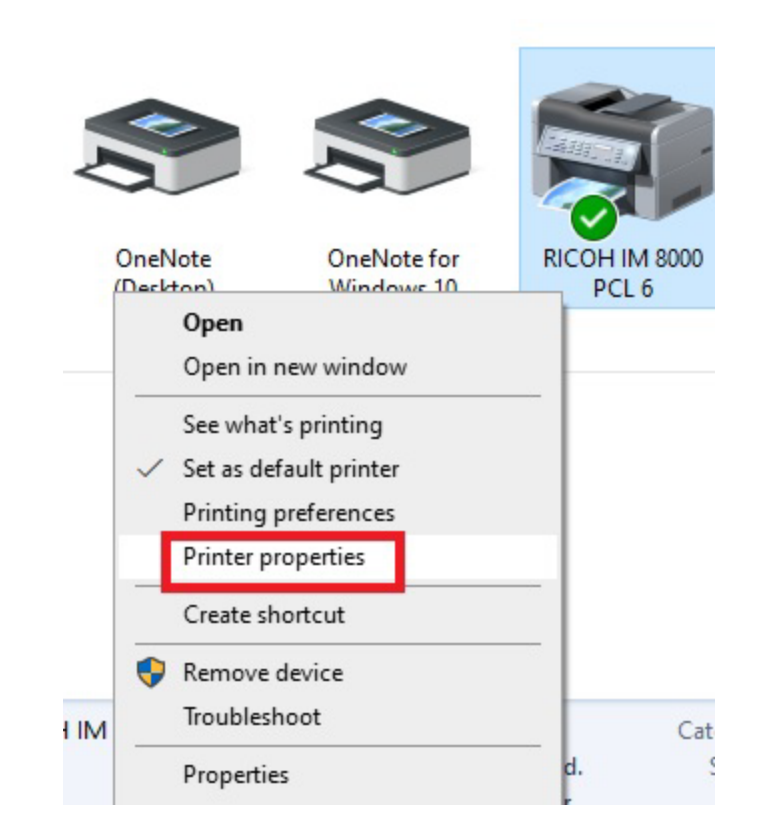

Right click RICOH IM 8000 PCL 6, select Printer properties

### RICOH IM 8000 PCL 6 Properties

| General Sharin     | g Ports    | Advanced       | Color Management | Security | Accessories | Advanced Options |       |      |
|--------------------|------------|----------------|------------------|----------|-------------|------------------|-------|------|
| 50                 | RICOH      | IM 8000 PCI    | . 6              |          |             |                  |       |      |
| Location:          |            |                |                  |          |             |                  |       |      |
| Comment:           | PCL6 D     | Driver (For Wi | ndows)           |          |             |                  |       |      |
| Model:<br>Features | RICOH      | IM 8000 PCL    | 6                |          |             |                  |       |      |
| Color: No          | ladı Vas   |                | Paper availabl   | e:       |             | 1                |       |      |
| Staple: Yes        | ieu: res   |                |                  |          | <u>^</u>    |                  |       |      |
| Speed: 80 p        | opm        |                |                  |          |             |                  |       |      |
| Maximum            | resolution | n: 1200 dpi    |                  |          | Y           |                  |       |      |
|                    |            | Pr             | eferences        | Print    | Test Page   |                  |       |      |
|                    |            |                |                  |          | ОК          | Cancel           | Apply | Help |

Click Preferences

## HC Photocopier Printing Preferences

| Current Setting                                                                                | Job Type:             |                 |                   |                            |
|------------------------------------------------------------------------------------------------|-----------------------|-----------------|-------------------|----------------------------|
|                                                                                                | Normal Print          |                 | Modify            | User Code Setting          |
|                                                                                                | Document Size:        |                 | Copies:(1 to 999) |                            |
|                                                                                                | Letter (8.5" x 11")   | ~               | 1                 |                            |
|                                                                                                | Print On:             |                 | Orientation       |                            |
| 5                                                                                              | Same as Original Size | ~               | f                 | Portrait                   |
|                                                                                                | Custom Paper Size     |                 |                   | () Landscape               |
|                                                                                                | Input Tray:           |                 | Paper Type:       |                            |
|                                                                                                | Auto Tray Select      | ~ (i)           | Plain & Recycled  | ×                          |
| Document Size:<br>Letter (8.5" x 11")<br>Print On:<br>Same as Original Size<br>Beduce/Enlarge: | 2 sided:              | ~               | Layout:           | ~ /                        |
| Fit to Paper Size                                                                              | Booklet:              |                 | Staple:           |                            |
|                                                                                                | Off                   | ~ / 0           | Off               | ×                          |
| D Register Current Settings                                                                    |                       |                 |                   |                            |
| Confirm Tray Settings                                                                          | ·                     |                 |                   |                            |
| Settings Summary                                                                               |                       | Reset All Setti | ngs               | Reset Settings in This Tab |

Under the **Basic** tab, click **User Code Setting** 

| User Code Settin                       | g      |                  | ?          | × |
|----------------------------------------|--------|------------------|------------|---|
| User Code:<br>(Up to 8 digits)<br>1234 | 1      |                  |            |   |
|                                        | 2      |                  | <i>0</i> 1 |   |
| OK                                     | Cancel | Restore Defaults | Help       |   |

Enter your user code, click OK to save

#### 🖶 MC Photocopier Printing Preferences

| e Click Presets                             | Dasic                     | Input/Output | Finishing  | Layout/Edit               | Text/Watermark    | Cover/Cha   | pter        | Image Quality    | Others           |            |
|---------------------------------------------|---------------------------|--------------|------------|---------------------------|-------------------|-------------|-------------|------------------|------------------|------------|
| Current Settin                              | g                         |              | Job Tvr    | ne:                       |                   |             |             |                  |                  |            |
|                                             |                           |              | Norma      | al Print                  |                   |             | Ν           | Modify           | User Code        | Setting    |
|                                             |                           |              | Docume     | ent Size:<br>(8.5" x 11") |                   | ~           | Co          | opies:(1 to 999) |                  |            |
|                                             |                           |              | Vint On:   |                           |                   |             | Orientation |                  |                  |            |
|                                             | _5                        |              | Same a     | as Original Siz           | e                 | ~           |             | Ē                | Portrait         |            |
|                                             |                           |              |            | Custo                     | m Paper Size      |             |             |                  | OLandscape       |            |
|                                             |                           |              | Input T    | ray:                      |                   |             | Pa          | aper Type:       |                  |            |
|                                             |                           |              | Auto T     | ray Select                |                   | ~           | ① P         | lain & Recycled  |                  | ~          |
| Document Siz<br>Letter (8.5"<br>Print On:   | e:<br>x 11")              |              | 2 sided    | :                         |                   |             | La          | ayout:           |                  |            |
| Same as Ori<br>Reduce/Enlar<br>Fit to Paper | ginal Size<br>ge:<br>Size | 2            | - <u>-</u> | t_ Long Edg               | ge Bind: Left/Top | ~           |             | Off              |                  | ~ /        |
|                                             |                           |              | Booklet    |                           |                   |             | St          | taple:           |                  |            |
|                                             |                           |              | 1          | Off                       |                   | ~ #         | 1           | Off              |                  | ~          |
| B Register C                                | Current S                 | Settings     |            |                           |                   |             |             |                  |                  |            |
| Confirm                                     | n Tray S                  | ettings      | -          |                           |                   |             |             |                  |                  |            |
| Settings Summary                            |                           | mary         |            |                           |                   | Reset All S | Setting     | js               | Reset Settings i | n This Tab |
|                                             |                           |              |            |                           |                   |             |             | _                |                  | 1          |
|                                             |                           |              |            |                           |                   |             | OK          | Cance            | Apply            | Help       |

Click OK